## Synching Your Calendar

The Exchange Calendar integration is a two-way sync. Outlook events will appear in Campus and Campus events will appear in Outlook.

1. As a user with the Allow Exchange Calendar Sync permission enabled, navigate to your Calendar.

| MAVIGATE                                | = 1 <b>-</b>                                  |                                    |                |                      |                    | Fall 2019 🔹 🔍 🔁                                                             |
|-----------------------------------------|-----------------------------------------------|------------------------------------|----------------|----------------------|--------------------|-----------------------------------------------------------------------------|
| <ul><li><b>∩</b></li><li>Stat</li></ul> | ff Home 🔻                                     |                                    |                |                      |                    | MARSHALL                                                                    |
| Students                                | Upcoming Appointments My Availability Appoint | ntment Queues Appointment Requests |                |                      |                    | Quick Links                                                                 |
| My As                                   | signed Students for Fall 2019 👻               |                                    |                |                      |                    | Take me to                                                                  |
| Actions                                 | ¥                                             |                                    |                |                      |                    | Schedule a General Event                                                    |
|                                         | STUDENT NAME - ID                             | WATCH LIST                         | CUMULATIVE GPA | PREDICTED RISK LEVEL |                    | Record Class Attendance                                                     |
| *                                       | . Caden                                       | 0                                  |                | Moderate             |                    | Manage Assignments                                                          |
|                                         | ; Kelsie                                      | 0                                  |                | Low                  |                    | School Information                                                          |
|                                         | Nick (Nicholson)                              | 0                                  |                | High                 |                    | Campaigns                                                                   |
|                                         | wer, Lexi                                     | 0                                  |                | High                 |                    | Appointment Campaigns                                                       |
|                                         | , Drake (James)                               | •                                  |                | High                 |                    |                                                                             |
|                                         | Stephanie                                     | •                                  |                | Moderate             |                    | Upcoming Appointments                                                       |
| 1                                       | ı, Quinlan                                    |                                    |                | High                 |                    | Advising in my Major/College                                                |
|                                         | , Charles                                     |                                    |                | Moderate             |                    | With Savannah Roe<br>10/18/2019 09:00 AM                                    |
| Previo                                  | us 1 Next                                     |                                    |                | 1 ans                | * 82 total results | Advising in my Major/College<br>With Kevin Overbaugh<br>10/18/2019 12:30 PM |
|                                         |                                               |                                    |                |                      |                    | Advising in my Major/College<br>With Kenyon Carter<br>10/18/2019 01:00 PM   |
|                                         |                                               |                                    |                |                      |                    | and 1 other                                                                 |

2. Click on the **Settings and Synch**.

| K ON THE S            | ettings and S                                                                                                    | yncn.                                                                                                    |                                                                                                    |                                                                                                    |                                                                                                    | Fall 2019 🔹 🔍 🛃                            |
|-----------------------|----------------------------------------------------------------------------------------------------|----------------------------------------------------------------------------------------------------|----------------------------------------------------------------------------------------------------|----------------------------------------------------------------------------------------------------|----------------------------------------------------------------------------------------------------|--------------------------------------------|
| My Calendar           | MARSHALL<br>« Settings and                                                                                                    |                                                                                                    |                                                                                                    |                                                                                                    |                                                                                                    |                                            |
| 🛛 Advising 🔽 Course 🔽 | 🛿 Assignment 🛛 General 🔽 Busy 🛛 Car                                                                                                    | celled                                                                                                   |                                                                                                    |                                                                                                    |                                                                                                    | 🕂 Brita Calendar (DDD) 🛛 🗮 Add Calendar Du |
| October 20            | 19                                                                                                    |                                                                                                    |                                                                                                    |                                                                                                    |                                                                                                    | today ( day week month                     |
| 5UN<br>29             | MON<br>So<br>fam: Buty<br>fam: Buty<br>fam: Buty<br>fam: Buty<br>fam: Buty<br>fam: Buty                                                        | TUE<br>1<br>12<br>13<br>14<br>14<br>15<br>16<br>14<br>14<br>14<br>14<br>14<br>14<br>14<br>14<br>14<br>14 | VED<br>2<br>9mm Skuly<br>9mm Skuly Solo (55 Fredhman Fred Class<br>1933amn Skuly<br>1934amn Skuly<br>1934amn Skuly Fredhman Fred Class<br>1934amn Skuly Skuly<br>1934amn Skuly Skuly<br>1934amn Skuly Skuly<br>1934amn Skuly Skuly<br>1934amn Skuly Skuly<br>1934amn Skuly Skuly<br>1934amn Skuly Skuly<br>1934amn Skuly<br>1934amn Sku | THU<br>3<br>9am Advance my Majorcollege<br>9am Advance in my Majorcollege<br>9aBaen Advance in my Majorcollege<br>9am Advance my MajorCollege<br>9am Advance my MajorCollege<br>9am Advance my MajorCollege | FRI<br>4. deam, Adving in my MajorCallege<br>198am Bury<br>198am Bury                                                                                                    | SAT                                        |
| 6                     | 7<br>Bani Uku 100 100 Freshwan Fres Class<br>Ugan Bury<br>Ugan Bury<br>Ugan Uku 100 101 Freshwan Fres Class<br>238pan Adving in ny MgarCollege | 8<br>19am Bury<br>1239am Bury<br>19am Ackerng n my Major/College<br>39am Bury                            | 9<br>Rem: David 5155 Freshman Fres Class<br>12pm: Bury<br>12pm: Bury<br>12pm: Lob 105107 Freshman Fres Class<br>12pm: Adving in my Adjurz College<br>3pm: Course Scheduling                                                                                                    | 10<br>1933am Advang in my MajoriCalege<br>1236ym Advang in my MajoriCalege<br>1944 Navy                                                                                                    | 11<br>Ben Advang in my Major/Calege<br>Balaan Advang in my Major/Calege<br>Waan Jukang in my Major/Calege<br>Tabahan Bury<br>Tabahan Guranika Cacare Scheduling<br>Tabahan Guranika Cacare Scheduling<br>Tabahan Advances my Major/Calege<br>Tam Bany<br>Ban Carected: Advances in my Major/Calege | 12<br>8-ny                                 |

- Click Setup Sync...
  Calendar Settings
  Last Sync. N/A
  Last Sync. N/A
  Course
- 5. Click Outlook Service Accounts

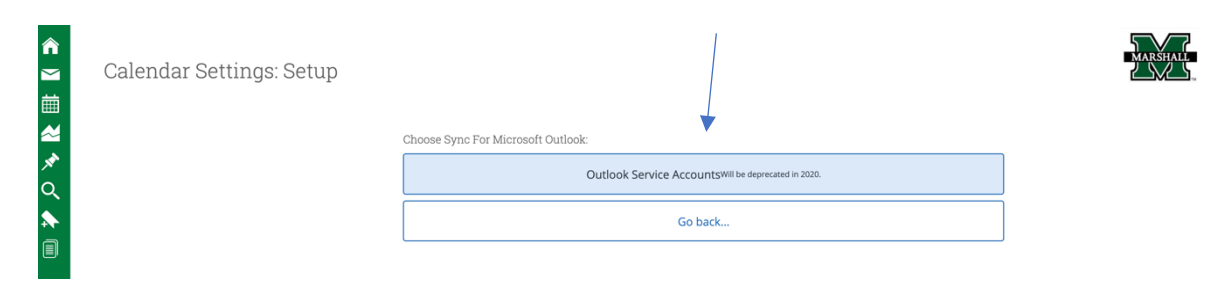

Note: Events synced are limited to 3 months in the past and 12 months in the future.